## PC 間での通信実行環境構築手順

### 1. Python 実行環境の構築

このプログラムを実行するためには Python のインストールが必要です。 コマンドプロンプトを立ち上げ、python と入力して Enter を押してください。(図 1)

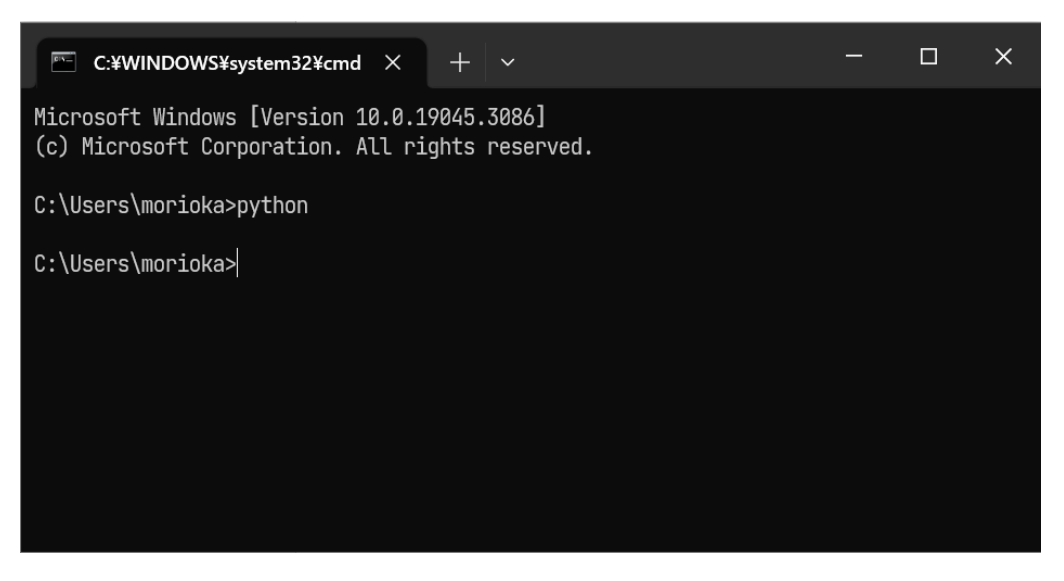

図 1 コマンドプロンプト画面

Microsoft Store が立ち上がり、Python の入手画面が開きます。(図 2) 入手ボタンをクリックしてください。

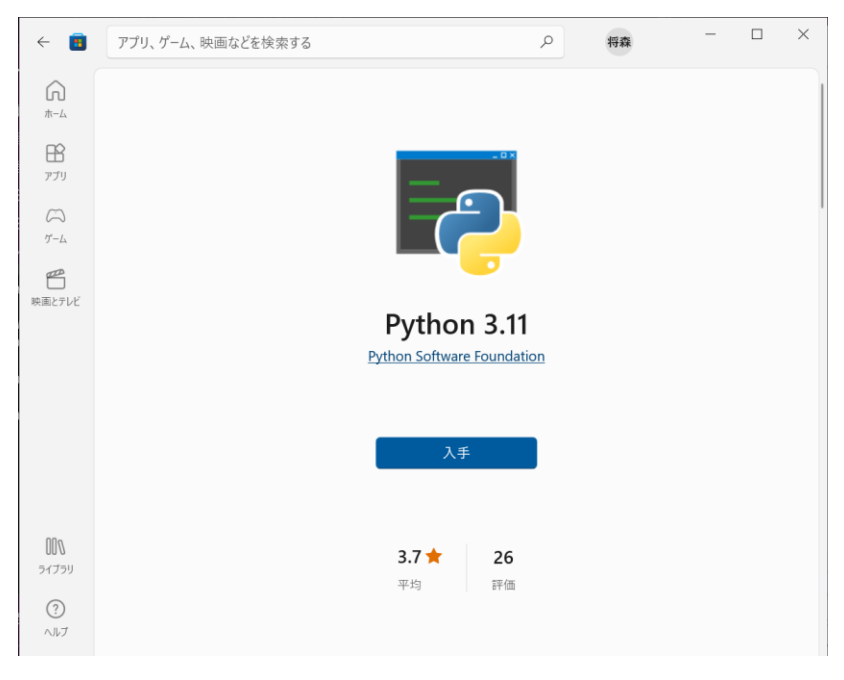

🗵 2 Microsoft Store

このプログラムは Python3.11 で動作確認済みです。

下記のコマンドを実行して pyserial ライブラリをインストールしてください。(図 3)

pip install pyserial

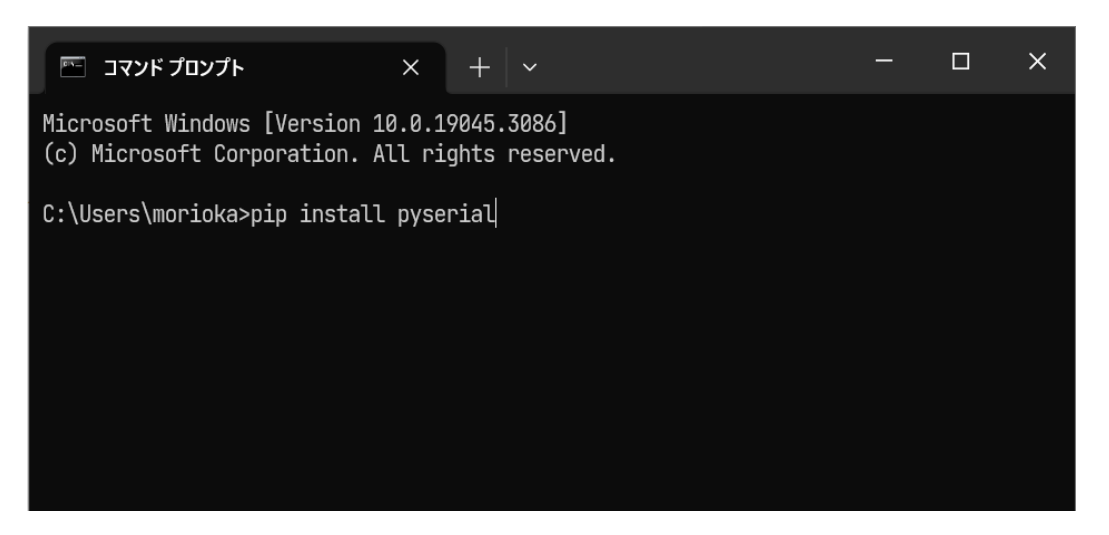

図 3 インストールコマンド入力

2. USB シリアルドライバのインストール方法

Windows10 では自動でドライバがインストールされます。自動で認識されない時は以下の サイトにアクセスし、ドライバをダウンロードしてインストールしてください。 https://www.wch.cn/downloads/CH341SER\_ZIP.html

3. LoRa-USB 変換ボードへの搭載方法

図 4 の赤枠部分に示している外部接続ピンの TX と RX は、ジャンパーピンによって接続 されています。このジャンパーピンを取り外してください。

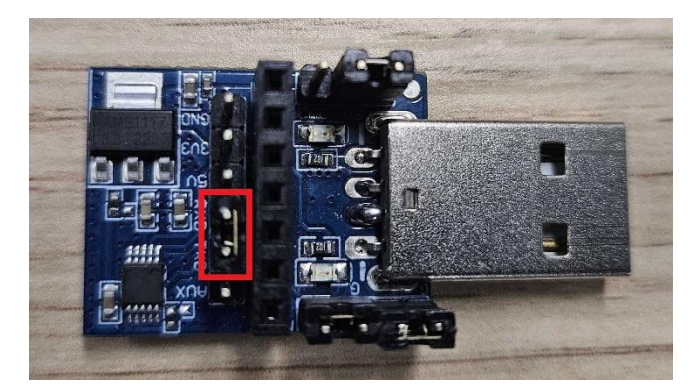

図 4 LoRa-USB 変換ボードの外部接続ピンの TX と RX

4. LoRa モジュールのパラメータ設定方法

図 5 の通り、E220-900T22S(JP)-EV1 評価ボードを LoRa-USB 変換ボードに搭載し、 赤枠部分に示すモード設定用ジャンパーピンを 2 つ取り外して、コンフィグモードとし PC に接続します。

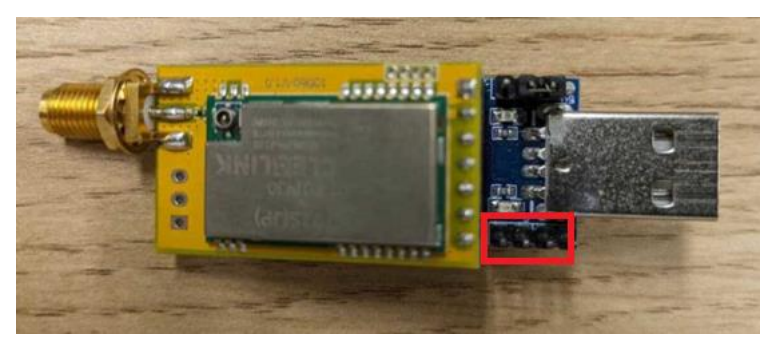

図 5 モード設定ピン(コンフィグモード)

📇 デバイス マネージャー  $\times$ \_ ファイル(F) 操作(A) 表示(V) ヘルプ(H) 🔶 🧼 📰 🔟 🗐 🚺 💭 DellInstrumentation 🏺 USB コネクタ マネージャー 📓 オーディオの入力および出力 > () カメラ > 🔜 キーボード 💻 コンピューター 🐗 サウンド、ビデオ、およびゲーム コントローラー ኪ システム デバイス > ソフトウェア コンポーネント \_ ┃ ソフトウェア デバイス ■ ディスク ドライブ ■ ディスプレイ アダプター 🪽 ネットワーク アダプター 凄 バッテリ □
 □
 □
 □
 □
 □
 □
 □
 □
 □
 □
 □
 □
 □
 □
 □
 □
 □
 □
 □
 □
 □
 □
 □
 □
 □
 □
 □
 □
 □
 □
 □
 □
 □
 □
 □
 □
 □
 □
 □
 □
 □
 □
 □
 □
 □
 □
 □
 □
 □
 □
 □
 □
 □
 □
 □
 □
 □
 □
 □
 □
 □
 □
 □
 □
 □
 □
 □
 □
 □
 □
 □
 □
 □
 □
 □
 □
 □
 □
 □
 □
 □
 □
 □
 □
 □
 □
 □
 □
 □
 □
 □
 □
 □
 □
 □
 □
 □
 □
 □
 □
 □
 □
 □
 □
 □
 □
 □
 □
 □
 □
 □
 □
 □
 □
 □
 □
 □
 □
 □
 □
 □
 □
 □
 □
 □
 □
 □
 □
 □
 □
 □
 □
 □
 □
 □ 🔲 プロセッサ 🛱 ポート (COM と LPT) USB-SERIAL CH340 (COM13) 側 マウスとそのほかのポインティング デバイス = モニター 💼 印刷キュー 🌆 記憶域コントローラー

デバイスマネージャーのポート(COM と LPT)でポート番号を確認します(図 6)

図 6 デバイスマネージャー

sample\_code.zip をダウンロードし、解凍してください。 sample\_code¥config\_code フォ ルダ内の config\_gui\_pyw をダブルクリックしてください。図 7 の通り設定ウィンドウが 立ち上がります。

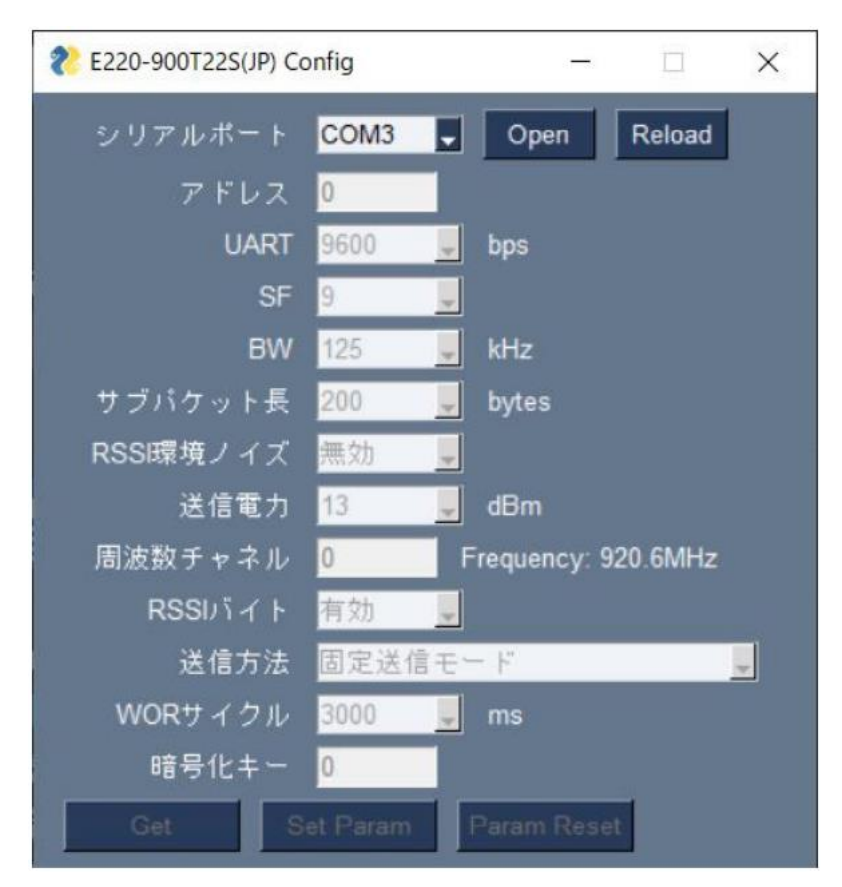

図 7 設定ウィンドウ

シリアルポートのコンボボックスからモジュールを接続しているポートを選択し、Open ボ タンをクリックします。 Get ボタンが有効化されるため、これをクリックします。図 8 の通りモジュールのパラメータが表示されます。

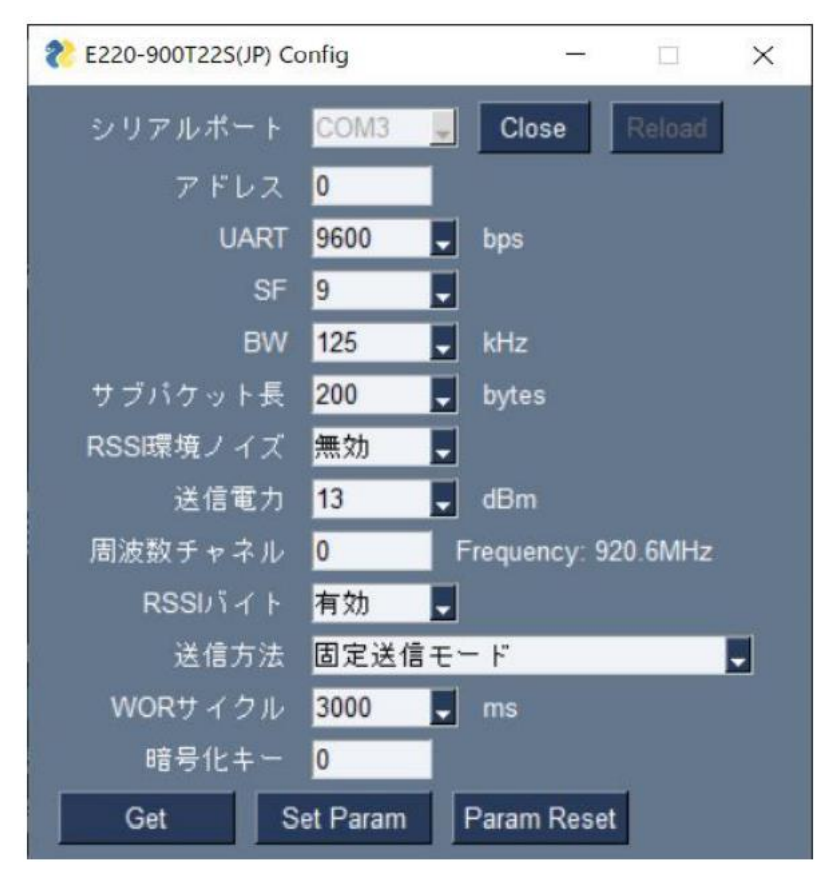

図8 モジュールパラメータ

パラメータの値を変更し、Set Param ボタンをクリックすることでモジュールに反映され ます。Param Reset ボタンをクリックすると、パラメータの値がデフォルト値になります。 Close ボタンを押して終了してください。

## 5. PC 間の通信プログラム実行方法

LoRa-USB 変換ボードの赤枠部分に示すモード設定用ジャンパーピンを 2 つ取り付けて、 通常送受信モードとし、送信用・受信用 PC それぞれに 接続します。(図 9)

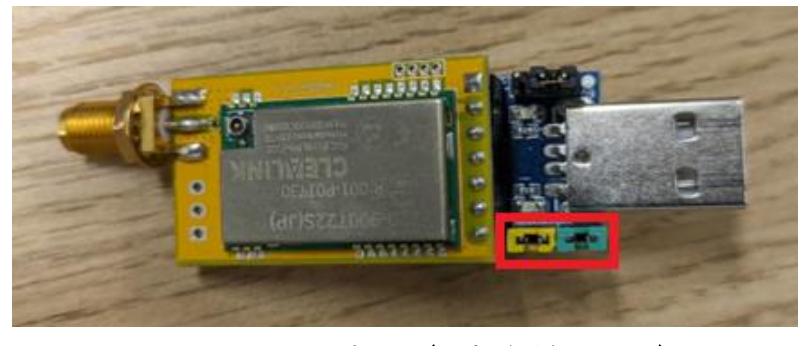

図 9 モード設定ピン(通常送受信モード)

#### データ受信

受信用の PC でポート番号を確認し、receive.py がある sample\_code¥operation\_code フォルダ内でコマンドプロンプトを起動し、以下の通りスクリプトを実行してください。

python receive.py "COM5" --rssi

"COM5"の部分はデバイスマネージャーで確認したポート番号に変更してください。

図 10の通り、データ受信待ち受け状態となります。

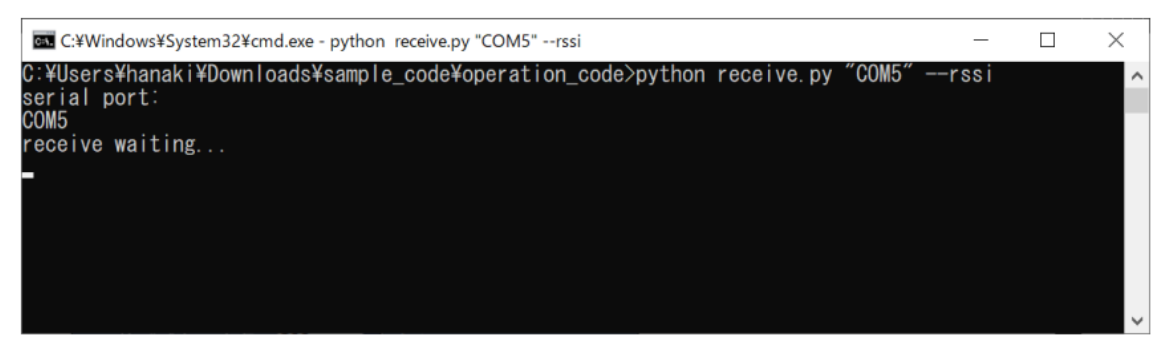

## 図 10 データ受信スクリプト実行画面

データ送信

送信用の PC でポート番号を確認し、send.py がある sample\_code¥operation\_code フ  $\pi \mu$ ダ内でコマンドプロンプトを起動し、以下の通りスクリプトを実行してください。

python send.py "COM 3 " -f --target\_address 0 --target\_channel 0 -a
"hello world!"

"COM3"の部分はデバイスマネージャーで確認したポート番号に変更してください。

図 11 の通り、データ送信を行います。

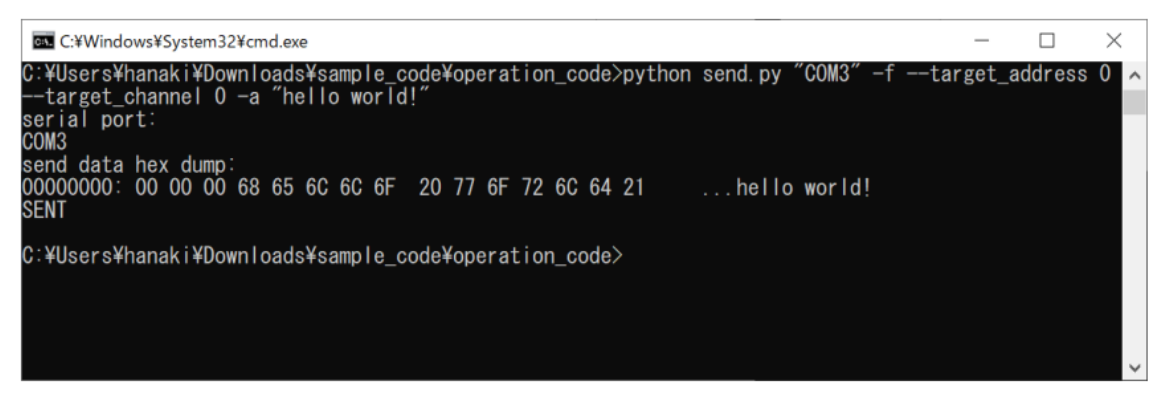

図 11 データ送信スクリプト実行画面

図 12 の通り、受信側に送信データが表示されます。

| 🚾 C:¥Windows¥System32¥cmd.exe - python receive.py "COM5"rssi                                         | _ | × |
|----------------------------------------------------------------------------------------------------|---|---|
| C:¥Users¥hanaki¥Downloads¥sample_code¥operation_code>python receive.py "COM5" — rssi<br>serial port: |   | ^ |
| COM5<br>receive waiting                                                                              |   |   |
| recv data hex dump:<br>00000000:68,65,6C,6C,6F,20,77,6F,72,6C,64,21,92 hello world!.                 |   |   |
| RECEIVED                                                                                             |   |   |

# 図 12 データ受信